## **Installation von Mumble** DD1KU 04.11.17

- Download der Software Mumble
- Installation •
- Mumble starten

Jetzt geht es los!

## Startbildschirm

| Startbildschirm                                                     |  |
|---------------------------------------------------------------------|--|
| 🚯 Mumble 1.2.3                                                      |  |
| S <u>e</u> rver <u>S</u> elbst K <u>o</u> nfiguration <u>H</u> ilfe |  |
| 🖉 🕕 🗿 🖓 🔸 🔟 👷                                                       |  |
| [18:00:30] Willkommen in Mumble.                                    |  |
| Nicht verbunden                                                     |  |
| Nicht verbunden                                                     |  |

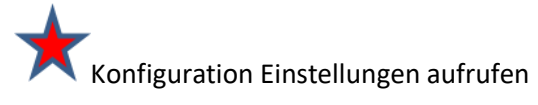

| Mumble-Konfiguration                                    |                                                         |                                                      | ?                                        |
|---------------------------------------------------------|---------------------------------------------------------|------------------------------------------------------|------------------------------------------|
| Audioeingabe<br>Audioausgabe<br>Benutzerinterface       | Schnittstelle<br>System WASAPI 💌<br>Exklusiv            | Gerät Standardgerät<br>Echounterdrückung Deaktiviert | , <b>★</b>                               |
| Tastenkürzel<br>Tastenkurzel<br>Netzwerk<br>Nachrichten | Übertragung<br>Übertragen                               | Push-To-Talk                                         |                                          |
| Plugins Overlay                                         | Doppeldruck-Zeit                                        | PTT Audio-Hinweis Vorschau An :/on.ogg               | Aus       Zurücksetzen       Durchsuchen |
|                                                         | Automatisch taub stellen                                | Aus :/off.ogg                                        | Durchsuchen Aus                          |
|                                                         | Kompression Qualität Audio pro Paket                    | 54.8 kbit/s (Audio 40.0 CELT, Position 0.0, Overhea  | 40.0 kb/s<br>20 ms<br>ad 14.8)           |
|                                                         | Audioverarbeitung<br>Rauschunterdrückung<br>Verstärkung | 0                                                    |                                          |
| Erweitert     Zurücksetzen     Voreinstellun            | gen                                                     | ОК                                                   | Abbrechen Anwenden                       |

## Gerät und Push-To-Talk auswählen

## Tastenkürzel aufrufen

| Mumble-Konfiguration |              |       |              | ? <mark>×</mark> |
|----------------------|--------------|-------|--------------|------------------|
| Audioeingabe         | Tastenkürzel |       |              |                  |
| kan Audioausgabe     | Funktion     | Daten | Tastenkürzel | Unterdrücken     |
| Benutzerinterface    | Push-To-Talk |       | M:Taste 3    |                  |
| Tastenkürzel         |              |       |              |                  |
|                      |              |       |              |                  |
| Nachrichten          |              |       |              |                  |

Tastenkürzel festlegen. Hier wurde die rechte Zusatz-Maus als PTT definiert. Wird diese Taste gedrückt, geht ihr auf "Sendung"

Server verbinden aufrufen und einen neuen Server hinzufügen.

| Bezeichnung  | DB0KO          |           |
|--------------|----------------|-----------|
| Adresse      | cloud.db0ko.am | pr.org    |
| Port         | 64738          |           |
| Benutzername | DD1KU-Uli      | *         |
|              | ОК             | Abbrechen |

Adresse, Port und Euer Rufzeichen und Deinen Namen eingeben (z.B: DD1KU\_Uli)

So, jetzt könnt Ihr Euch mit dem Server "DBOKO" verbinden

| Mumble - Server Verbinden |                                |             | ? <mark>×</mark> |
|---------------------------|--------------------------------|-------------|------------------|
| Servername                |                                | Ping        | Benutzer         |
| 🔺 🖤 Favoriten             |                                |             |                  |
| db0ko                     |                                | 3           | 4/100            |
| DB0KWE                    |                                | 6           |                  |
| DB0SDA                    |                                | 10          |                  |
| DB0TV                     |                                | 70          | 7/100            |
|                           | <u>Verbinden</u> <u>Server</u> | hinzufügen. | Abbrechen        |

Verbinden drücken.

Der erste Verbindungsaufbau dauert etwas länger!

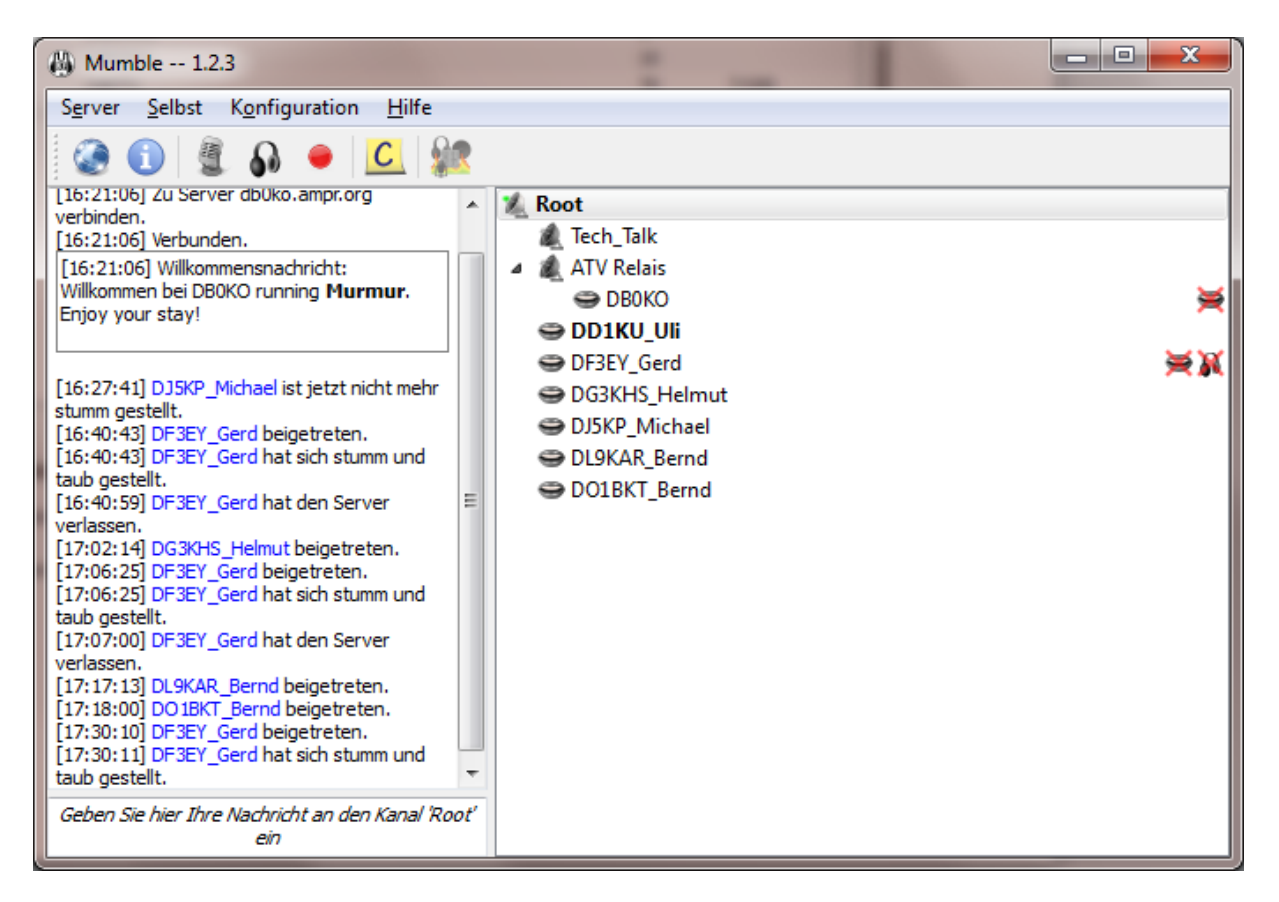

Jetzt könnt Ihr "sprechen". Einfach die festgelegte PTT-Taste drücke und gedrückt halten.

War doch garnicht so schwer.

Man hört sich auf DB0KO-Mumble.

73 Uli DD1KU